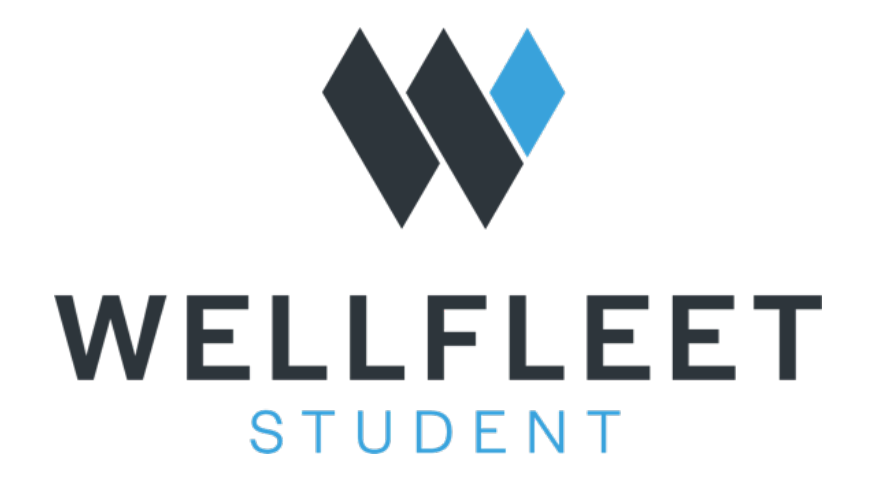

## **WAIVER PROCESS**

**Enrolled as Active with the Option to Waive** 

**Webber International University** 

### Waiver Process Steps 1 & 2

**Step 1**: Go to: <u>www.wellfleetstudent.com</u> Under "Search for your School" type the name of your college or university.

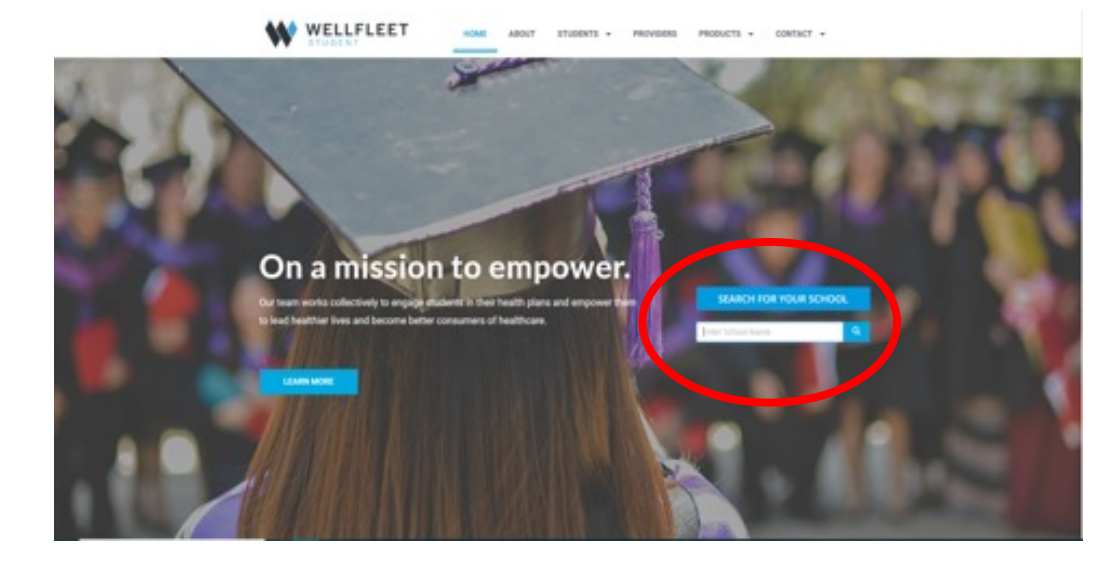

Step 2: Welcome to your Schools' Student Insurance Landing Page. From here, select "Waive".
On the very next screen, Waive – Create An Account select, "Waive".

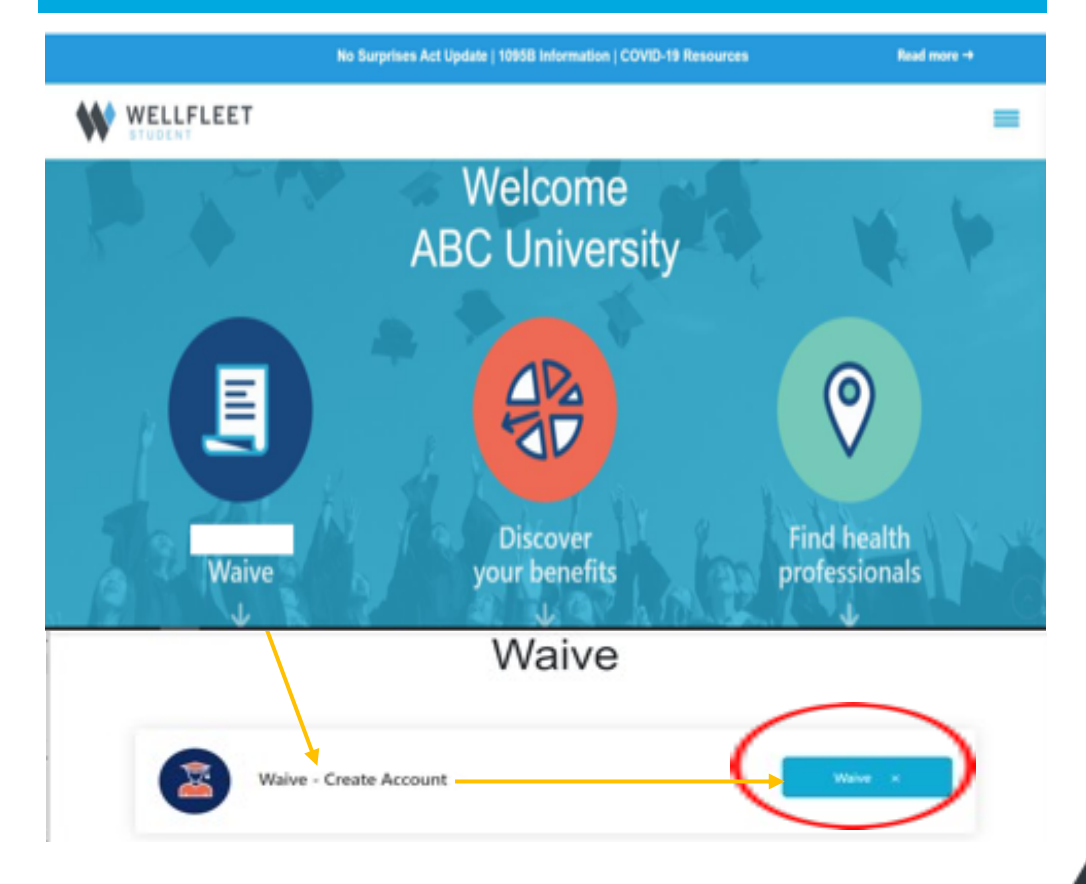

**Step 3**: New Students using the Wellfleet site must "**Create a New Account**". Returning user can proceed to Login. To Create a New Account, Authentication is required. Students need to enter their school ID# and Date of Birth. Check <u>"I'm not a robot"</u> and then <u>"Create Account"</u>.

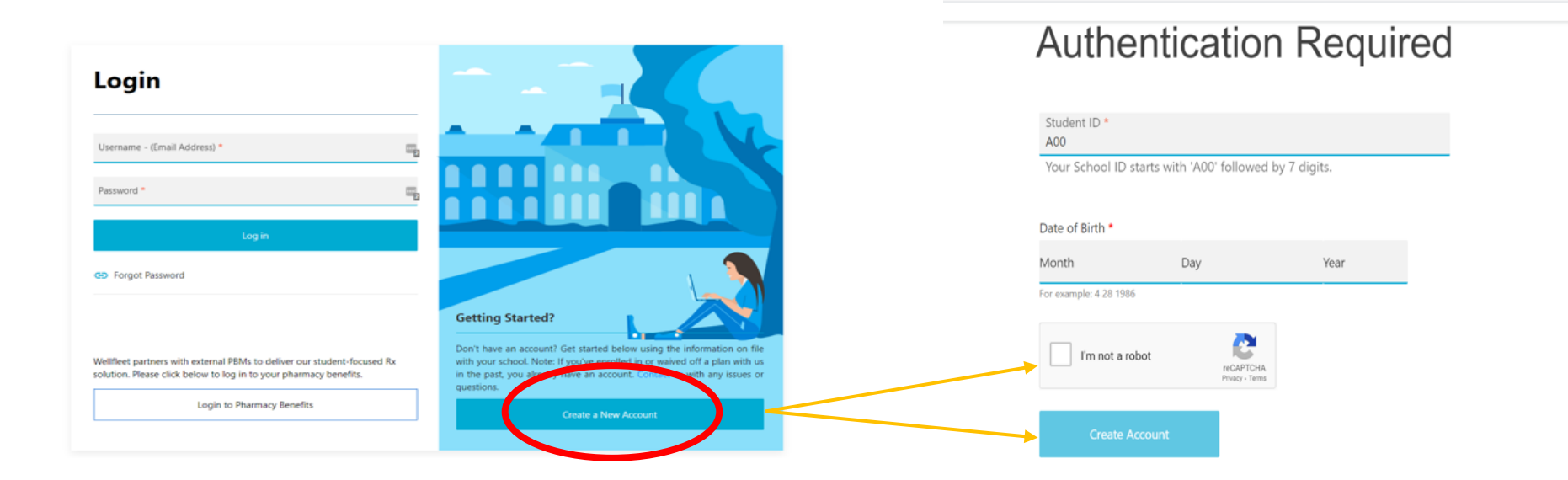

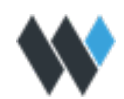

**Step 4**: The next step - "Create a Login". Complete all the requested information and select "Create Account".

| WELLFLEET | Lindenwood Universit              | у    | = |
|-----------|-----------------------------------|------|---|
|           | Create a L                        | ogin |   |
|           | Please enter valid email address. |      |   |
|           | Username / Email *                |      |   |
|           | Confirm Username *                |      |   |
|           | Show Password Requirements        |      |   |
|           | Enter Password *                  | B    |   |
|           | Confirm Password *                |      |   |
|           | Show Password Requirements        |      |   |
|           | Enter Password *                  | 32   |   |
|           | Confirm Password *                |      |   |
|           | Mobile Phone                      |      |   |
|           | <b>***</b> +1 *                   |      |   |
|           | Create Account                    |      |   |
|           |                                   |      |   |
|           |                                   |      |   |
|           | -                                 |      |   |

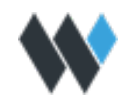

**Step 5**: Once the student has Created their Login information they will be logged into their Current Record. From here the student would select "Waive" to proceed.

| Commun                    | ications 🔻 Benefits 🔫                                                                  | Claims 🔻 Student Option   | ns 👻 Contact Us 👻 | Admins 🔻 Spartacus 🔻                 |
|---------------------------|----------------------------------------------------------------------------------------|---------------------------|-------------------|--------------------------------------|
|                           |                                                                                        |                           |                   | < BACK LOGOUT                        |
| Current Record            | :Annual                                                                                | History: Annual - 2022/20 | 23 active 🗸       |                                      |
| ACCOUNT INFORM            | ATION                                                                                  |                           |                   | ABC University<br>2077 Roosevelt Ave |
| Name                      | e: Student Test                                                                        | Insurance ID:             |                   | Springfield, MA 01114                |
| DOB                       | <b>3</b> : 2/9/2001                                                                    | Gender:                   | F                 |                                      |
| Emai                      | 1:                                                                                     | Password:                 | ****** [change]   |                                      |
| Confirmation              | #:                                                                                     | Record Created By:        | IMPORT            |                                      |
|                           |                                                                                        | Record Created On:        | 5/16/2022         |                                      |
| Last Login                | <ul> <li>Has not logged into account.</li> <li>Record created on 5/1 ar2022</li> </ul> | School ID:                |                   |                                      |
| Enroll Status / Plan Type | e: Active - MAN 🛛 🛆 - Wa                                                               | live                      |                   | •••                                  |
|                           |                                                                                        |                           | Print ID Card(s)  | WELLFLEET                            |
|                           |                                                                                        |                           |                   |                                      |
| POLICY INFORMATI          | ION                                                                                    |                           |                   |                                      |
| Coverage<br>Period:       | al                                                                                     | Record Year:              | 22/23             |                                      |
| Coverage Dates: 8/1/2     | 022 - 7/31/2023                                                                        | Coverage:                 | SHIP              |                                      |
| Class : Unde              | rgraduate                                                                              | Citizenship:              | Domestic          |                                      |
| Coverage Type: S          |                                                                                        |                           |                   |                                      |
| Designation: Hard         | Waiver                                                                                 | Plan Number:              | ST2201SH222201    |                                      |

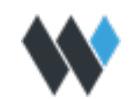

**Step 6**: **Student Profile.** Confirm all fields represented with an **"\*"** are correct. Complete information where needed. To Confirm Username / Primary Email and Select "Next".

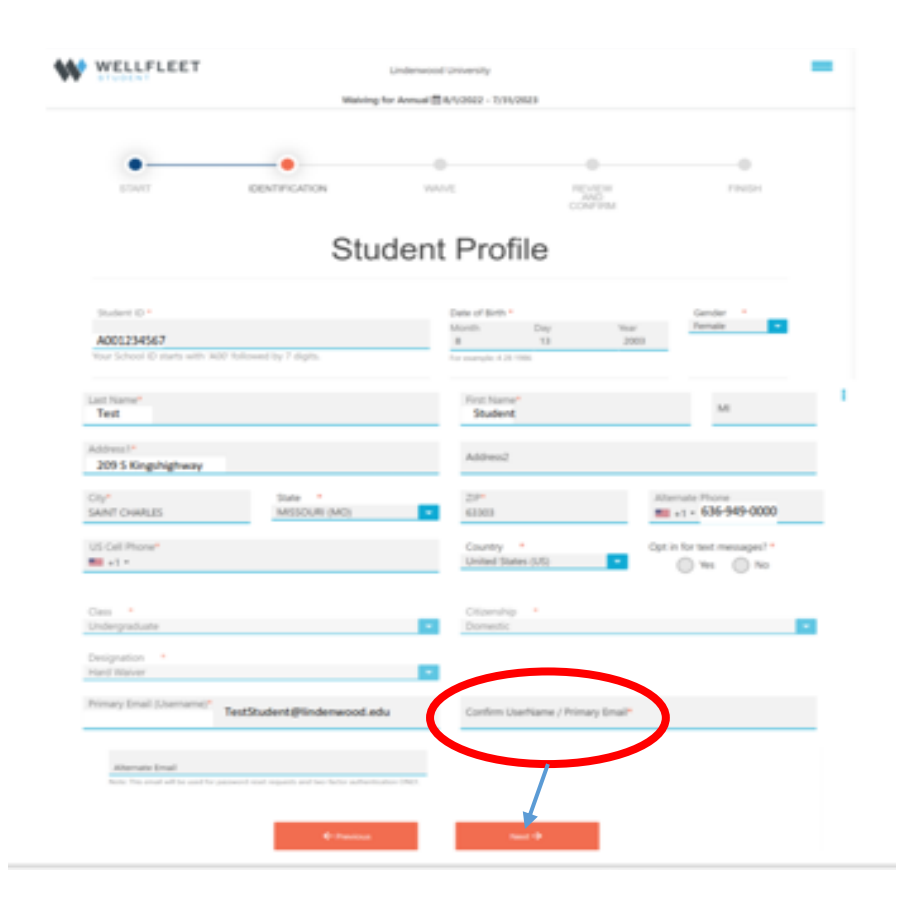

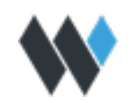

**Step 7:** All eligible students are automatically enrolled as "active" with the option to "waive". The following message will appear: "*We have detected you have an active enrollment record for the coverage period displayed. By continuing, you are requesting to waive the Student Health plan for this period".* 

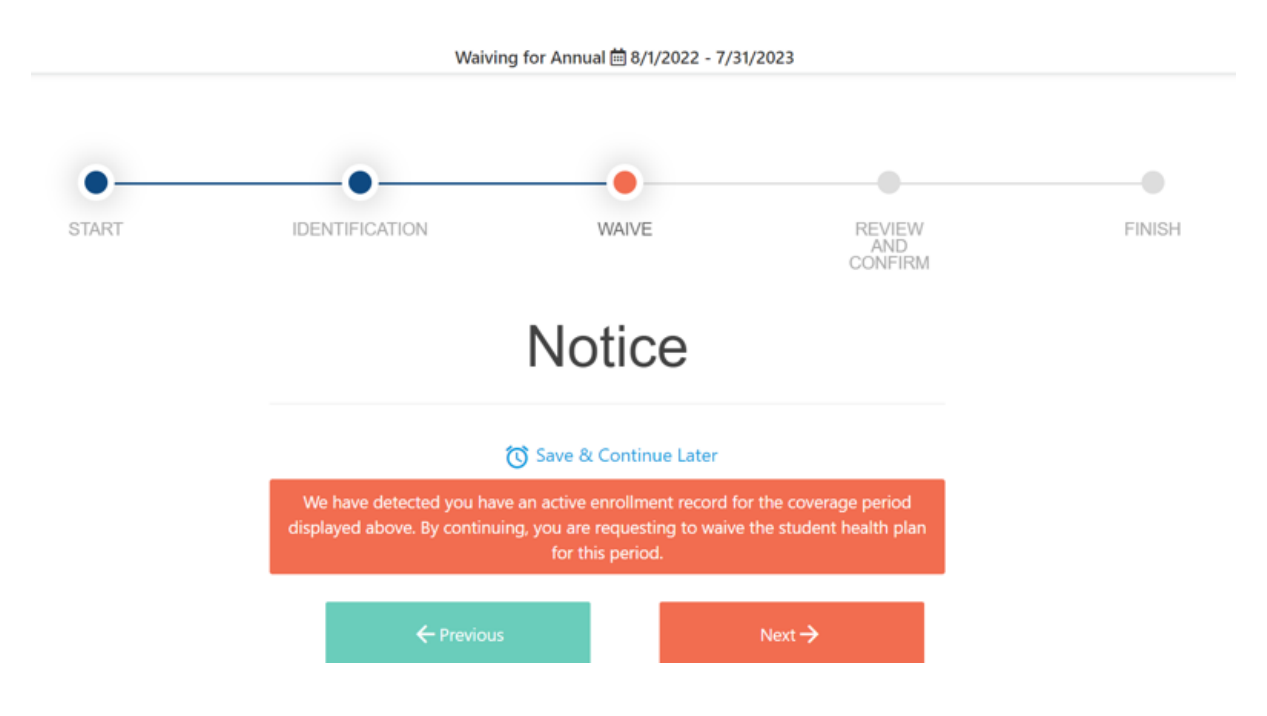

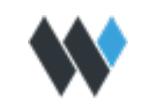

**Step 8**: For Students who select to waive. Enter waiver insurance information in this section. Copy of Insurance Card can be uploaded during this process. Once the information is completed, select Next to continue.

#### Waiver Insurance Information

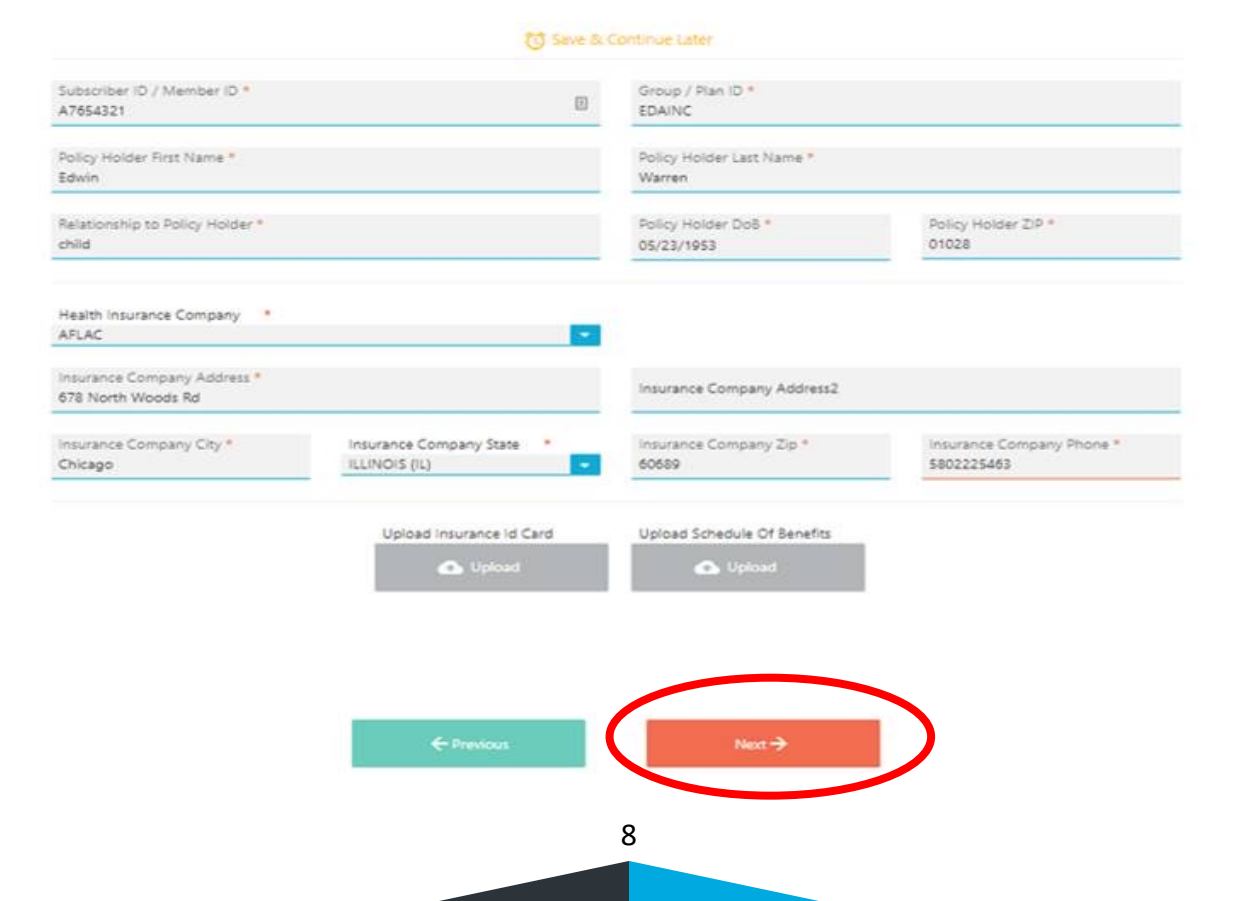

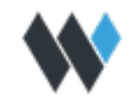

**Step 9**: Real-time verification process begins with students being shown a notice of their waiver status and receiving and email with their waiver status. Types of Waiver Status: Approved, Pending or Declined. If pending or declined, additional information may be required of the student.

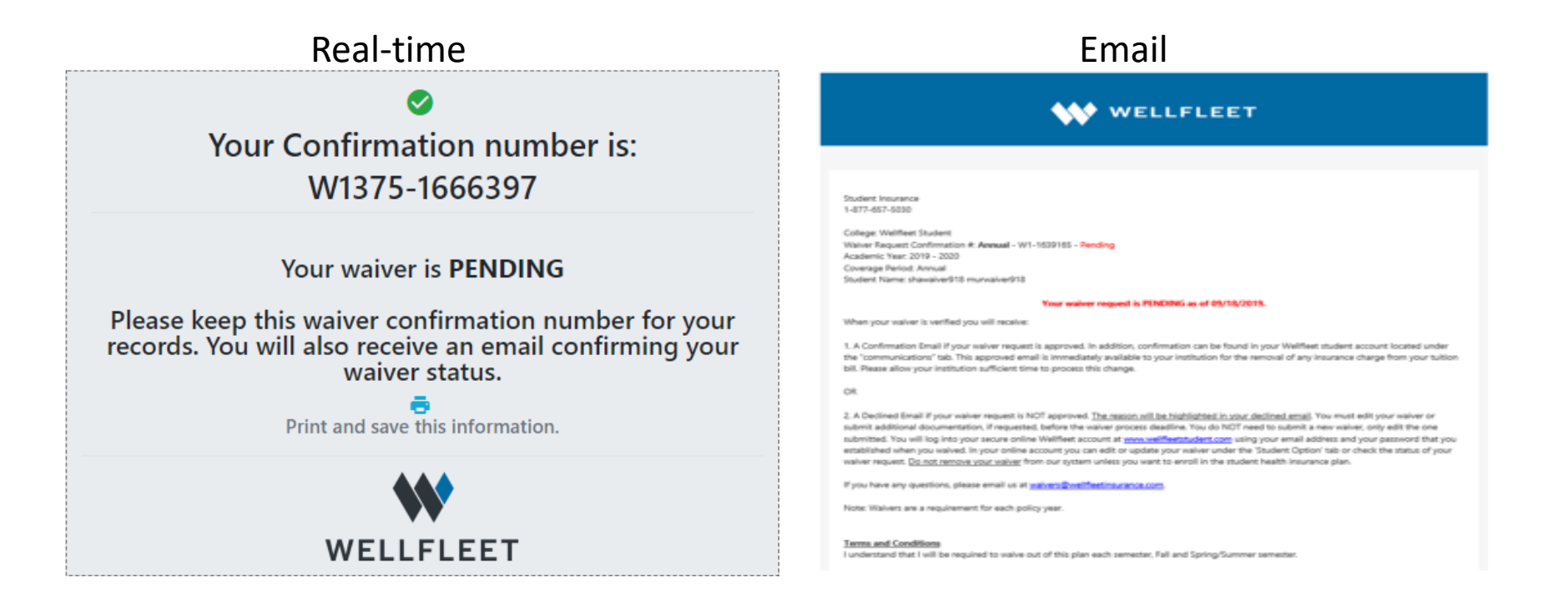

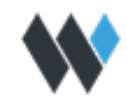

# **THANK YOU**

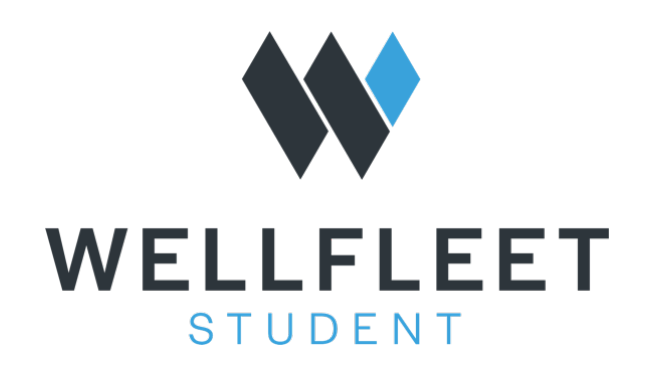